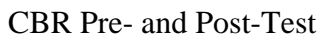

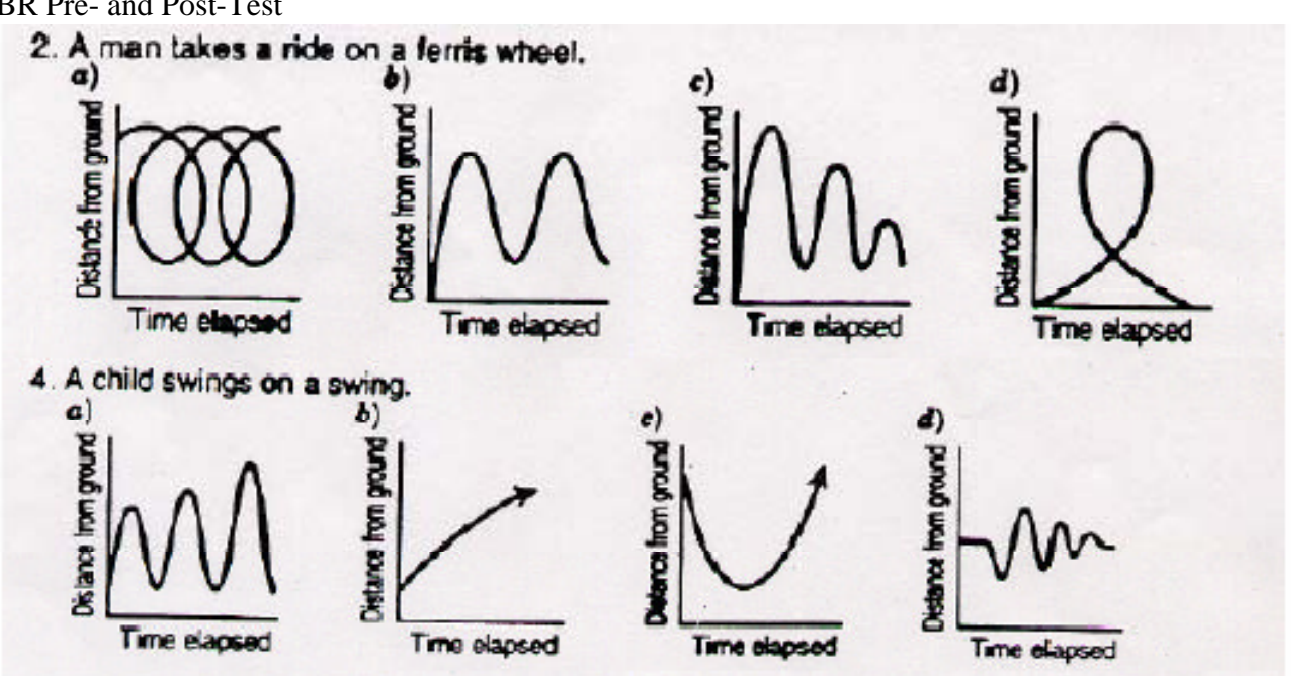

CBR Activity Modeling Graphs Calculator Manager: \_\_\_\_\_ CBR Manager: \_\_\_\_\_ Walker: \_\_\_\_\_ Recorder: \_\_\_\_\_

## I. Program Setup in TI-83

To set up the RANGER program on you calculator

- 1. Press 2<sup>nd</sup> LINK
- 2. Choose RECEIVE; choose RECEIVE (again).
- 3. On the CBR, press 82/83.
- 4. Now the RANGER program should be installed in your calculator.

To run the RANGER program on you calculator

- 1. Press PRGM
- 2. Choose RANGER; then press ENTER.
- 3. Press ENTER to begin.

## **II. Distance Match**

- 1. Select 3: APPLICATIONS.
- 2. Choose 1: METERS.
- 3. Choose 1: DISTANCE MATCH.
- 4. Open the CBR so that the circle is facing the walker.
- 5. Press enter when you are ready.
- 6. The calculator will present a graph to you. Press enter to begin.
- 7. After you attempt to graph, see how you compared!
- 8. Record the graph produced by calculator, then in another color record your results.

|                      | GRAPH #1   |                      | GRAPH #2   |
|----------------------|------------|----------------------|------------|
| Distance<br>(meters) |            | Distance<br>(meters) |            |
|                      | Time (sec) |                      | Time (sec) |
|                      | GRAPH #3   |                      | GRAPH #4   |
| Distance<br>(meters) |            | Distance<br>(meters) |            |
|                      | Time (sec) |                      | Time (sec) |

9. Now repeat this procedure, but do not let the walker see the graph. Communicate the graph.

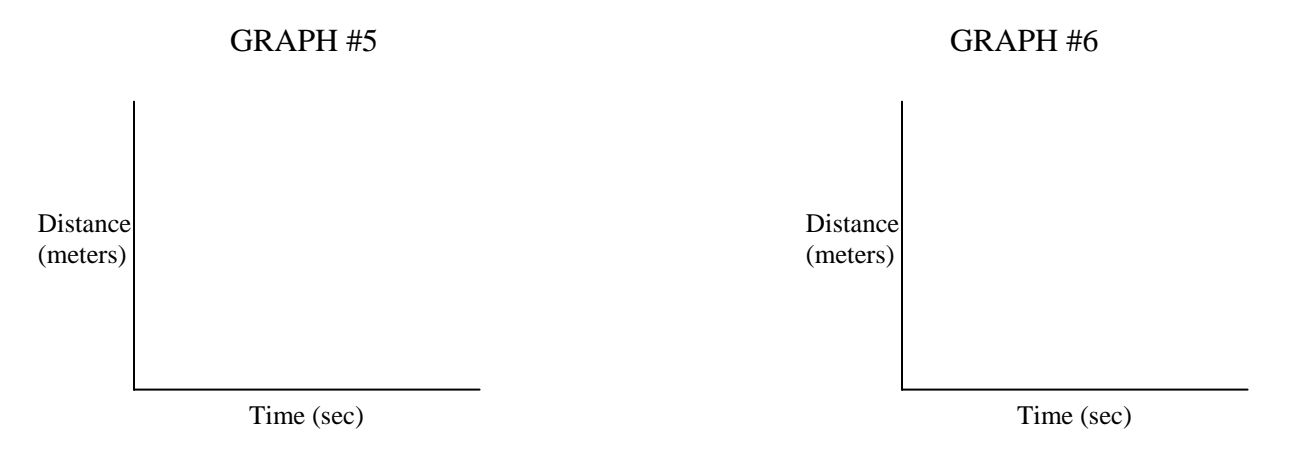

## **III.** Original Graphs

1. Create a situation to graph.

2. Draw a graph representing a relationship of distance to time.

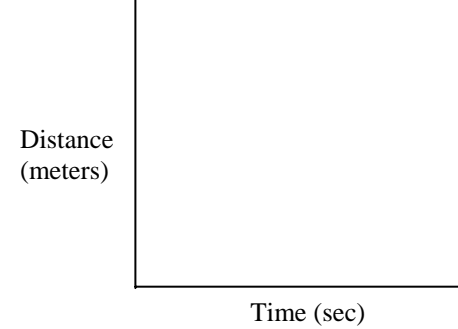

(Using the CBR match the graph on the calculator.)

- 3. From the Main Menu select SET DEFAULTS
- 4. With your selector arrow pointing at START NOW, press ENTER when ready to begin collecting data
- 5. Record your results.
- 6. Get with another group, and challenge their walker to your graph (using your situation in step #1).